# BTP-R980III 收据打印机

# 用户手册

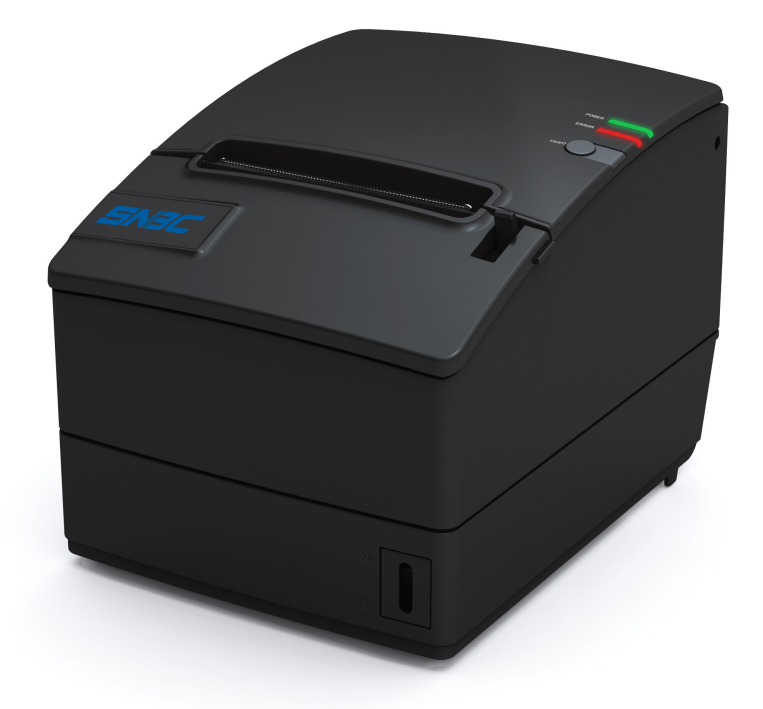

# 山东新北洋信息技术股份有限公司

#### SNBC

#### 声明

本手册内容未经同意不得随意更改,山东新北洋信息技术股份有限公司(以下简称新北洋)保留 在技术、零部件、软件和硬件上变更产品的权利。用户如果需要与产品有关的进一步信息,可与新北 洋或经销商联系。

未经新北洋的书面许可,本手册的任何章节不得以任何形式、通过任何手段进行复制或传送。

下文中切刀相关的内容只适用于带切刀配置的机型。

#### 版权

本手册于 2015 年编制,版权属于新北洋。

1.0 版本

中国印制

#### 商标

新北洋使用的注册商标是:**与八月** "

# 警告、注意

✓ 警告 必须遵守,以免伤害人体,损坏设备。

▲ 注意 给出了打印机操作的重要信息及提示。

#### 新北洋通过下列体系认证

ISO9001 质量管理体系认证 ISO14001 环境管理体系认证 OHSAS18001 职业健康安全管理体系认证 IECQ QC080000 有害物质过程管理体系认证

# 联系方式

| 地                                     | 址:          | 山东省威海市高技区火         | く炬路 169 号  |
|---------------------------------------|-------------|--------------------|------------|
| 电                                     | 话 <b>:</b>  | +86-631-5675888    |            |
| 技术习                                   | 支援 <b>:</b> | +86-631-5675118    | 8008601368 |
| 传                                     | 真:          | +86-631-5680499    |            |
| 邮政纲                                   | 扁码:         | 264209             |            |
| XX                                    | 址:          | www.newbeiyang.com | n.cn       |
| E-mail: <u>support@newbeiyang.com</u> |             |                    | <u>com</u> |

#### 安全须知

在操作使用打印机之前,请仔细阅读下面的注意事项:

- 1. 安全警告
  - ▲ 警告:不要触摸打印机的切刀
  - 🕅 警告:打印头为发热部件,打印过程中和打印刚结束,不要触摸打印头以及周边部件

#### ▲ 警告:不要触摸打印头表面和连接接插件,以免因静电损坏打印头

#### 2. 注意事项

- 1) 打印机应安装在一个平整、稳固的地方;
- 2) 在打印机的周围留出足够的空间,以便操作和维护;
- 3) 打印机应远离水源并避免阳光、强光和热源的直射;
- 4) 不要在高温,湿度大以及污染严重的地方使用和保存打印机;
- 5) 避免将打印机放在有振动和冲击的地方;
- 6) 不允许潮湿的空气在打印机的表面结露,如果已经形成,在露水消除之前不要打开打印机的 电源开关;
- 将打印机的电源线接到一个适当的接地插座上。避免与大型电机或其它能够导致电源电压波 动的设备使用同一插座;
- 8) 如果较长时间不使用打印机,请拔出打印机的电源线;
- 9) 避免水或导电的物质(例如:金属)进入打印机内部,一旦发生,应立即关闭打印机电源;
- 10) 打印机不得在无纸的状态下打印,否则将严重损害打印胶辊和热敏打印头;
- 11) 为了保证打印质量和产品的寿命,建议采用推荐的或同等质量的纸张;
- 12) 插接或断开各个接口时,必须断开打印机电源,否则可能会引起打印机控制电路的损坏;
- 13) 在打印效果满足使用要求的情况下,建议用户尽可能设置低等级的打印浓度,以免影响打印头的使用寿命;
- 14) 用户不得自行拆卸打印机进行检修;
- 15)妥善保管本手册,以备使用参考;
- 16) 以下关于切刀部分的内容仅适用于带切刀配置的打印机。

# 目 录

| 1 | 概过           | £        |                     | 1      |
|---|--------------|----------|---------------------|--------|
|   | 1.1          | 简介       | ۲                   | 1      |
|   | 1.2          | 主要       | 夏特点                 | 1      |
|   | 1.3          | 模块       | 只分类                 | 1      |
| 2 | 主要           | 要技术      | 、指标                 | 2      |
|   | 2.1          | 技术       | 、规格                 | 2      |
|   | 2.2          | 切刀       | ]技术参数               | 3      |
|   | 2.3          | 打印       | 〕耗材技术指标             | 3      |
|   | 2.3.<br>2.3. | .1<br>.2 | 连续热敏纸参数<br>标记纸参数    | 3<br>4 |
|   | 2.4          | 打印       | 口及撕纸位置              | 4      |
|   | 2.4.<br>2.4. | .1<br>.2 | 打印位置<br>撕纸位置        | 4<br>5 |
| 3 | 外观           | 见和维      | 1件                  | 6      |
|   | 3.1          | 外刃       | 和和组件                | 6      |
|   | 3.2          | 指示       | 5. 作和峰鸣哭的说明         | 7      |
|   | 3.2.         | .1       | 错误指示灯               | '<br>7 |
|   | 3.2.         | .2       | 告警指示灯与打印机错误状态说明     | 8      |
| 4 | 打印           | 巾机的      | 的安装                 | 9      |
|   | 4.1          | 打开       | F包装                 | 9      |
|   | 4.2          | 打印       | 7机安装                | 9      |
|   | 4.3          | 连接       | 医电源                 | 9      |
|   | 4.4          | 连接       | ę通讯线缆1              | 0      |
|   | 4.5          | 连接       | 医钱箱1                | 0      |
|   | 4.6          | 纸卷       | 专安装1                | 0      |
|   | 4.6.<br>4.6. | .1<br>.2 | 确认打印纸1<br>安装/更换打印纸卷 | 0<br>0 |
|   | 4.7          | 纸将       | 3<br>尽调节1           | 2      |
|   | 4.7.         | .1       | 纸将尽位置调节1            | 2      |
|   | 4.7.         | .2       | 纸将尽剩纸量的调节11<br>     | 2      |
|   | 4.8          | 打印       | □机开机及自检1;<br>       | 3      |
|   |              |          |                     | -      |

#### **SN3C**

| 5 | 打印  | 印机日常维护       | . 14 |
|---|-----|--------------|------|
|   | 5.1 | 清洗打印头和胶辊     | 14   |
|   | 5.2 | 清洁标记传感器      | 14   |
|   | 5.3 | 清除塞纸         | 14   |
| 6 | 接日  | 口信号          | . 16 |
|   | 6.1 | 并行接口         | 16   |
|   | 6.2 | RS-232串行接口   | 17   |
|   | 6.3 | USB接口        | 17   |
|   | 6.4 | 以太网接口        | 17   |
|   | 6.5 | 电源接口定义       | 18   |
|   | 6.6 | 钱箱接口的信号定义    | 18   |
| 7 | 故降  | 章处理          | . 20 |
|   | 7.1 | 打印机不工作       | 20   |
|   | 7.2 | 告警指示灯和蜂鸣器报警  | 20   |
|   | 7.3 | 打印过程中出现的问题   | 20   |
| 8 | 可ì  | 选配件          | . 21 |
|   | 8.1 | 报警柱 – 厨房报警系统 | 21   |
|   | 8.2 | 电源盒          | 21   |
|   | 8.3 | 墙挂设计组件       | 21   |
| 9 | 电议  | 原管理          | . 23 |

# 1 概述

1.1 简介

BTP-R980III 是一款高性能的热敏打印机,可广泛应用于商业餐厅收费系统、POS 系统、ATM 等各种需要现场实时打印的场合。

BTP-R980III可以通过并口、串口、USB、以太网接口和其他设备连接,同时提供WINDOWS 20 00/XP/Server 2003/VISTA/WIN7/WIN8/Server 2008/Server 2012,Linux和Mac操作系统下的驱动程序。

- 1.2 主要特点
- ▶ 低噪音、高速打印
- ▶ 方便快捷的上纸方式
- ▶ 使用维护简便
- ▶ 支持标记纸和连续纸打印
- ▶ 兼容多种宽度纸张
- ▶ 自动切纸
- ▶ 钱箱控制接口
- ▶ 通讯接口可选
- ▶ 兼容 ESC/POS 指令
- ▶ 板载蜂鸣器音量可调节
- ▶ 省纸功能
- ▶ 低能耗设计
- 1.3 模块分类

BTP-R980III X X

a b

- ▶ a 接口模块
  - R3: RS-232(DB25) (串口标准配置)
  - R5: RS-485(DB25)
  - R6: RS-485(RJ11)
  - R8: RS-485(RJ45)
  - P5: IEEE1284 (DB36 CENTRONICS) (并口标准配置)
  - U2: USB 接口
  - E/E5: 以太网接口
  - W: 无线接口
  - ES: 以太网+RS-232(DB9)串口
- ▶ b 颜色
  - I: 象牙白
  - B: 黑色

# 2 主要技术指标

# 2.1 技术规格

| 项目     |           |              | 参数                                                         |  |
|--------|-----------|--------------|------------------------------------------------------------|--|
| 颜色     |           |              | 黑色或象牙白                                                     |  |
| 打印方式   |           | 戋            | 行式热敏                                                       |  |
|        | 打印分辨率     |              | 203×180 DPI(标准)                                            |  |
|        | 纸张宽周      | 吏            | 57.5/69.5/76/80/82.5mm                                     |  |
|        | 打印宽周      | 度            | Max. 80mm                                                  |  |
| 打印     | 打印速度      | 吏            | Max. 310mm/s                                               |  |
|        | Flash     |              | 4M                                                         |  |
|        | Flash L   | OGO          | 最大 2M                                                      |  |
|        | 下载缓7      | 中区大小         | 64K bytes,4K bytes,45 bytes                                |  |
|        |           | 板载接口         | USB                                                        |  |
|        |           |              | 串口(RS-232/485/422)                                         |  |
|        |           |              | 并口(IEEE1284)                                               |  |
| 接口     |           | 可选接口         | 以太网接口                                                      |  |
|        |           |              | 无线                                                         |  |
|        |           |              | 以太网+串口(RS-232)                                             |  |
| 打      | 「印机状态     | 5检测          | 上盖位置、缺纸、打印头过热、打印电压、纸将尽、黑标检测、<br>切刀错误                       |  |
|        |           | 10           | UPC-A, UPC-E, JAN8 (EAN8), JAN13 (EAN13), CODE 39,         |  |
| 条码     |           | ID           | Bar                                                        |  |
|        |           | 2D           | PDF417,QR,Maxicode,2D GS1 Data Bar, Composite<br>Symbology |  |
|        |           | <b>TT</b> +1 | 标准 ASCII(12×24)                                            |  |
|        | 子符类       | 型            | 压缩 ASCII(9×17)<br>Kanii 之休:24×24                           |  |
|        |           |              | 96 种革文字符                                                   |  |
|        | ×         |              | <b>14</b> 种国际字符                                            |  |
|        | 字符支       | 持            | 简体中文(GB2312、GB18030)、繁体中文、日文、韩文、英文、                        |  |
|        |           |              | 香港文可选                                                      |  |
|        | 指令集       |              | ESC/POS™                                                   |  |
| 신다. 귀신 | 纸张类型      | 型            | 连续纸、标记纸                                                    |  |
| 纸张     | 纸张厚质      | 吏            | 0.06mm~0.10mm                                              |  |
|        | 输入        |              | 交流 100-240V, 50-60Hz                                       |  |
| 电源     | 输出        |              | 直流 24V±5% 平均电流 2A                                          |  |
|        | 外置        |              | 电源适配器                                                      |  |
| 电磁     | x<br>兼容和安 | 天全标准         | CCC、CE、CB、FCC、UL                                           |  |
| 电源开关   |           | 关            | 微型开关                                                       |  |
| 人机界面   | 按键        |              | 进纸键                                                        |  |
|        | 指示灯       |              | 电源指示灯、错误指示灯                                                |  |
|        | 蜂鸣器       |              | 板载蜂鸣器音量可调节                                                 |  |
|        | 打印头利      | 寿命           | 150 km(标准测试条件)                                             |  |
| 可靠性    | 切刀寿命      |              | 2,000,000次(标准测试条件)                                         |  |
|        | MTBF      |              | 360,000 小时                                                 |  |
| 使用环境   |           | 境            | 5°C 至 45°C, 湿度为 20%至 90% (40°C)                            |  |
|        | 存储环       | 境            | -40°C 至 60°C, 湿度为 20%至 93% (40°C)                          |  |
| 尺寸     |           |              | 195 L x 145 W x 141 H (mm)                                 |  |

| 重量      |       | 大约 1.45Kg                                                                                                    |
|---------|-------|----------------------------------------------------------------------------------------------------|
|         | 钱箱    | 2 个驱动                                                                                                    |
|         | 进纸键配置 | 支持(不通过电脑配置打印机)                                                                                                    |
| 功能      | 双色打印  | 支持                                                                                                    |
|         | 倒置    | 支持                                                                                                    |
|         | 水印    | 支持                                                                                                    |
|         | 可选附件  | 报警柱、电源盒                                                                                                    |
| 驱动 操作系统 |       | Win2000(32), WinServer2003(32&64), WinServer2008(32&64),<br>WinServer2012(32&64),Win XP(32&64), Win VISTA(32&64),<br>Win7(32&64), Win8(32&64)<br>Linux CUPS, Mac |
|         |       | OPOS, JavaPOS                                                                                                    |
| 软件      |       | Printer Utility(包括 EEPROM 设置, LOGO 下载、定制代码页)                                                                                                    |

#### 2.2 切刀技术参数

| 项目     | 参数                    | 备注          |
|--------|-----------------------|-------------|
| 切纸方式   | 滑动刀片                  |             |
| 切纸时间   | 500ms                 | 切刀动作一次的时间   |
| 切纸间隔   | 3s                    | 20次/分(最大)   |
| 适用纸类型  | $0.06\!\sim\!0.10$ mm | 热敏纸或等同厚度普通纸 |
| 工作电压   | 24VDC                 |             |
| 最大工作电流 | 1.5A                  | 24VDC       |
| 切刀寿命   | 200 万次(0.06mm 纸厚)     | 标准测试条件      |

#### \* 全切:纸张全部切断;

半切:保留纸张中间2mm连接,不完全切断。

2.3 打印耗材技术指标

#### 2.3.1 连续热敏纸参数

- ▶ 纸张类型: 热敏连续纸
- ▶ 供纸方式:纸卷
- ▶ 纸张宽度: 82.5 ±0.5mm 、 80±0.5 mm、76±0.5mm、69.5±0.5 mm, 57±0.5 mm
- ▶ 纸张厚度: 0.06mm-0.10 mm
- ▶ 热敏层:外置
- ▶ 纸卷规格:纸卷外径(Max): \$\$3 mm
- ▶ 推荐用纸:

| 纸张型号                                          | 制造商                                       |
|-----------------------------------------------|-------------------------------------------|
| TF50KS-E2C,TF50KS-E                           | Nippon Paper Industries Co., Ltd.         |
| F70NA                                         | FUJI PHOTO FILM CO., LTD 富士写<br>真(株)      |
| F240AC/F220-VP,<br>FV230A1,PA220AG,<br>HP220A | Mitsubishi Paper Mill Co., Ltd.           |
| PD150R, PD160R                                | OJI Paper Co., Ltd.                       |
| F5041, F5051, P5045,<br>P5055                 | Mitsubishi HitTec Paper Flensburg<br>GmbH |
| KF50, KP440                                   | Kanzan Spezialpapiere GmbH                |
| KT55F20, KT58F20, KT55HS                      | Papier-fabrik August Koehler AG           |
| P300, P350, P530                              | Kanzaki Specialty Paper                   |

#### ▲ 注意:

SNBC

- ▶ 请使用推荐的纸张或等同质量的纸张,使用其它类型的纸张可能会影响打印效果和打印头的寿命;
- ▶ 如果纸张被化学物质或油污污染,纸张受污染部位可能会褪色或打印效果不清晰;
- ▶ 不要使用尖硬的物品划伤纸张热敏层,这样可能会使打印效果不清晰;
- ▶ 当温度超过 70°C 时,纸张热敏层会褪色。因此纸张使用或贮存需避免高温、高湿、强光等。

#### 2.3.2 标记纸参数

BTP-R980III支持标记纸打印,能精确的设置切纸及初始打印位置。标记纸除了需要满足热敏纸卷的参数外,还需要满足以下要求:

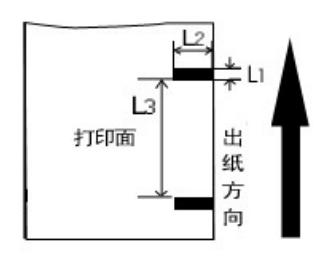

3mm≤L1 (黑标记的宽度) ≤13mm

L2(黑标记的长度)≥10mm

20mm≤L3(相邻黑标距离)<300mm

标记位置:标标记位置可以在纸张任何位置,默认为左边

反射率:标记部分反射率应不大于15%,余下部分反射率要高于85%,标 记间不能有任何图案,如广告、招贴等。

# ▲ 注意:

标记是在打印或进纸过程中测量的。如果传感器探测到标记的宽度大于默认设置(默认设置为 13mm),打印机将报缺纸错误。

#### 2.4 打印及撕纸位置

#### 2.4.1 打印位置

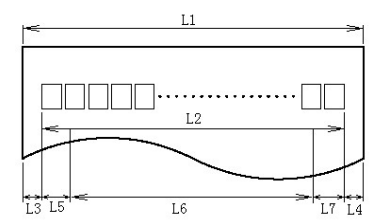

L1 纸仓宽度: 83.5±0.5mm

L2 有效打印宽度: 80mm

L3 打印头到纸仓左边距(固定宽度): 1.75±0.3mm

L4 打印头到纸仓右边距(固定宽度): 1.75±0.3mm

L5 左边距:打印机默认值为7mm

L6 打印区域宽度: 由命令设置(见《编程手册》)

L7 右边距:打印机默认值为9mm

#### 2.4.2 撕纸位置

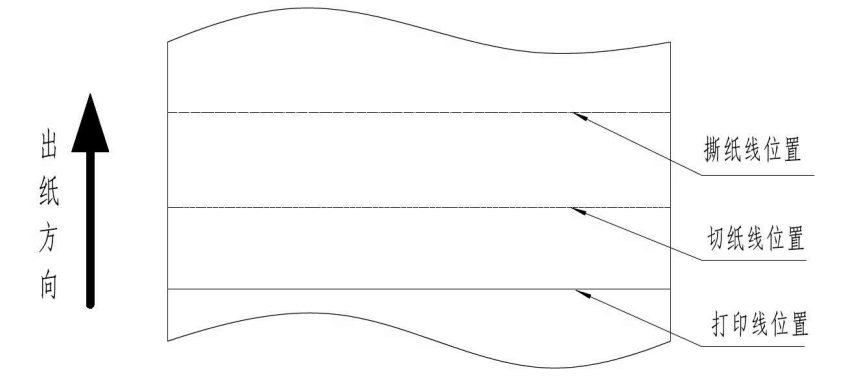

打印线到撕纸线距离:约 28mm 打印线到切纸线距离:约 11.6mm

# 3 外观和组件

3.1 外观和组件

- 1—电源指示灯
- 2—错误指示灯
- 3—进纸键
- 4—撕纸刀
- 5—开盖扳手
- 6—刀盖
- 7—中壳
- 8—电源开关
- 9—下壳
- 10—上盖
- 11—打印头抬起传感器
- 12—标记/纸存在传感器
- 13—挡纸板
- 14—打印胶辊
- 15—电源接口 16—钱箱接口 17—USB 接口 18—通讯接口

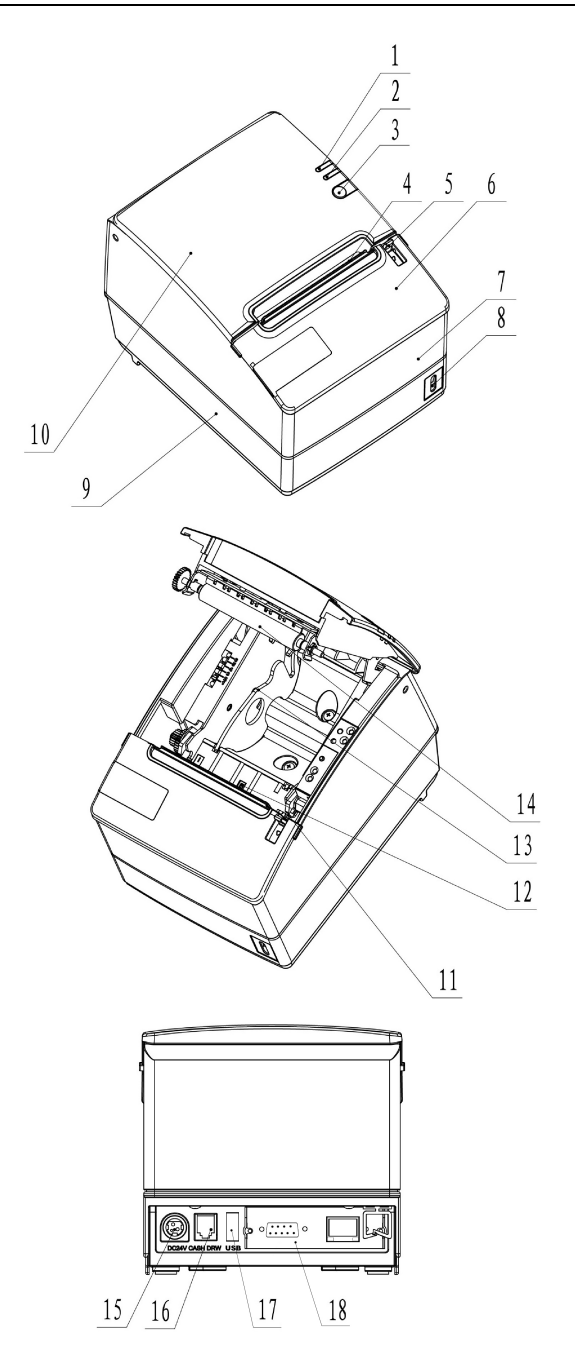

部分按键及组件功能说明:

- a- 电源指示灯(1) 指示电源的开关状态。
- b- 告警指示灯(2) 指示打印机的各种状态。在正常情况下,告警指示灯熄灭,出错状态下(如缺纸等)告警指示
  - 灯闪烁。
- c- 进纸键(3)
  - ◆ 进纸功能:

在打印机不报警的状态下,按下此键可实现进纸动作,如果要长距离进纸,可持续按住按键。

◆ 打印自检样张功能:

在打开电源的同时按下进纸键,打印机会打印出自检样张,自检样张包含打印长度,打印宽度, 打印速度等内容。

◆ 进入按键配置模式功能

在打开电源的同时按下进纸键,打印机会打印出配置样张。

切纸后打印机进入暂停状态(错误指示灯闪烁),此时长按进纸键,打印机将进入按键配置模式。

- d- 电源开关(8)按下"O"关闭电源,按下"—"开启电源。
- e- 上盖抬起报警传感器(11) 监测打印机上盖的开合状态。
- f- 缺纸传感器(12)连续纸状态下,用于检测有纸/无纸;标记纸状态下,用于检测纸张的标记。
- g- 挡纸板(13) 纸仓的底部有四个长槽,将挡纸板插在不同的槽中可分别适应打印宽度为80±0.5 mm、76±0.5 mm、 69.5±0.5 mm, 57±0.5 mm的打印纸,取出调整件,可打印宽度为82.5±0.5mm的打印纸。
- ▲ 注意:

挡纸板是打印机调整打印纸宽度不可缺少的一部分,应注意妥善保管。

#### 3.2 指示灯和蜂鸣器的说明

3.2.1 错误指示灯

| 指示灯名称                     | 状态 | 说明              |
|---------------------------|----|-----------------|
| 中源北云灯 ( 绿色 )              | 常亮 | 打印机开启           |
| 电源循小灯(绿色)                 | 熄灭 | 打印机关闭           |
| <b>进</b> 温北三灯(灯卷)         | 熄灭 | 打印机处于正常状态       |
| 宙 庆 <u></u> 宿 水 灯 ( 红 巴 ) | 闪烁 | 打印机处于错误状态或纸将尽状态 |

#### 3.2.2 告警指示灯与打印机错误状态说明

| 错误类型           | 告警指示灯  | 蜂鸣器    |
|----------------|--------|--------|
| 打印头过热          | 循环闪烁六次 | 循环鸣叫六次 |
| 输入电压异常         | 循环闪烁五次 | 循环鸣叫五次 |
| 切刀错误           | 循环闪烁四次 | 循环鸣叫四次 |
| 打印头抬起          | 循环闪烁三次 | 循环鸣叫三次 |
| 缺纸             | 循环闪烁两次 | 循环鸣叫两次 |
| 纸将尽            | 慢速闪烁   | 不鸣叫    |
| 找不到标记或校验错<br>误 | 慢速闪烁   | 不鸣叫    |

# ⚠ 注意:

打印机利用热敏电阻来检测打印头的温度,如果打印头过热,保护电路将切断打印头电源,并 停止打印,打印头停止打印的温度为65℃。

# 4 打印机的安装

**SNBC** 

#### 4.1 打开包装

打开包装时,请对照装箱单检查物品是否缺少和损坏,如有缺少和损坏,请与经销商或厂家联系。

# 4.2 打印机安装

BTP-R980III 有两种安装方式:桌面水平安装和壁挂安装。

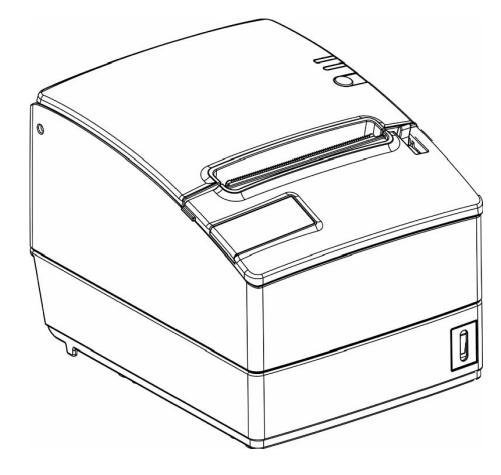

水平放置

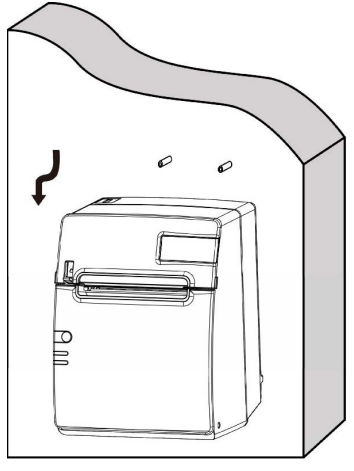

墙挂放置

#### 4.3 连接电源

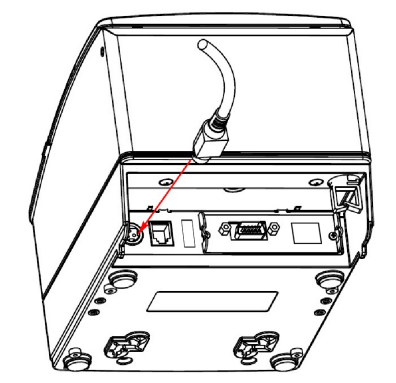

- 1) 确认打印机的电源开关处于关闭状态;
- 2)将电源插头插入打印机后面的电源插座内。

#### 注意:

如果较长时间不使用打印机,请将打印机电源线拔出。

4.4 连接通讯线缆

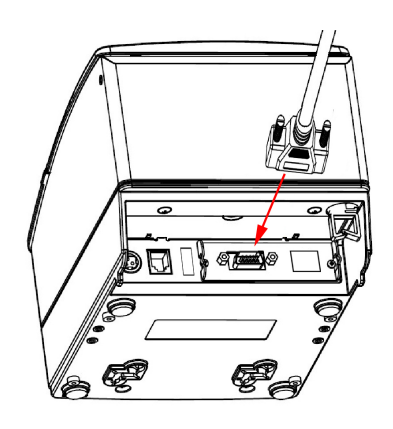

- 1) 确认打印机的电源开关处于关闭状态;
- 2) 将接口电缆插入相配的接口内,同时将插头固定(螺丝钉或卡簧);
- 3) 将接口电缆的另一端连接到主机上。

#### 4.5 连接钱箱

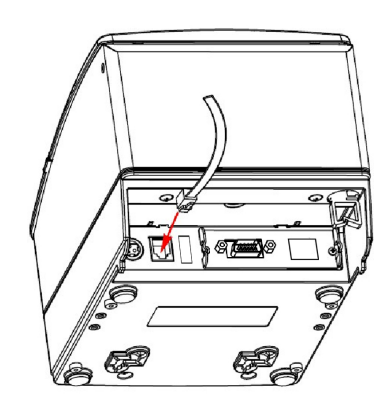

- 1) 确认打印机的电源开关处于关闭状态;
- 2) 将钱箱连接电缆插入打印机后侧的钱箱接口内。

#### <u>/</u> 警告:

钱箱接口只能连接钱箱设备(不能连接电话线等)。

#### 4.6 纸卷安装

#### 4.6.1 确认打印纸

电源线缆和接口电缆连接完毕后,可以安装介质进行打印。打印前先确认打印机使用的纸张类型。

#### 4.6.2 安装/更换打印纸卷

1) 关闭打印机的电源;

- 2) 扳动开盖扳手,打开打印机上盖;
- 3) 将纸卷放置到打印机中;

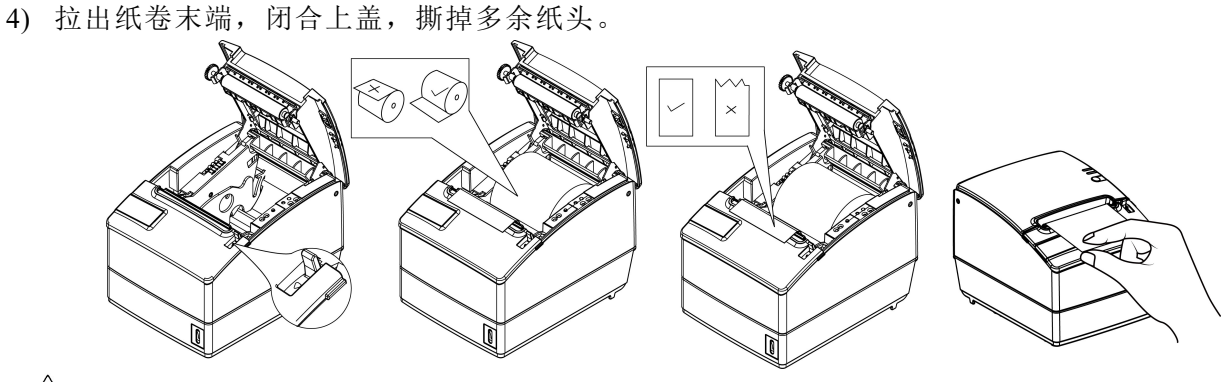

## ▲ 注意:

根据所使用的纸张规格选择使用挡纸板:扣住挡纸板后面的圆孔,将其向上转动,卸下;根据 纸张宽度选择合适的位置垂直向下插入挡纸板;并注意纸卷的绕向符合打印机的要求。

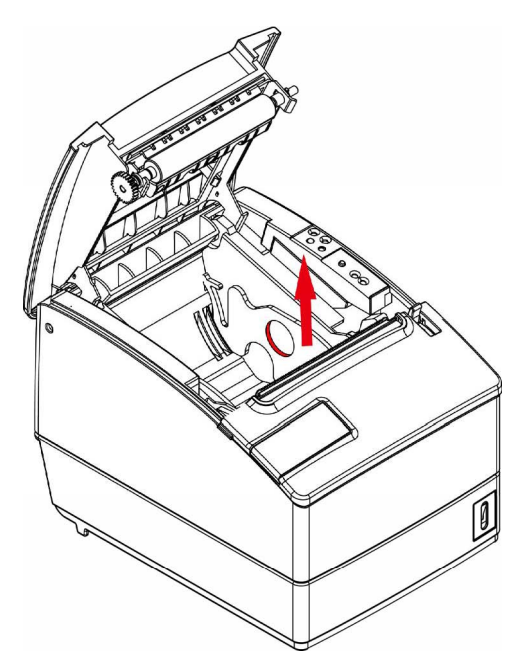

注:不带挡纸板时: 82.5±0.5mm 挡纸板在卡槽 1: 80±0.5mm 挡纸板在卡槽 2: 76±0.5mm 挡纸板在卡槽 3: 69.5±0.5mm 挡纸板在卡槽 3+卡槽 4: 57±0.5mm

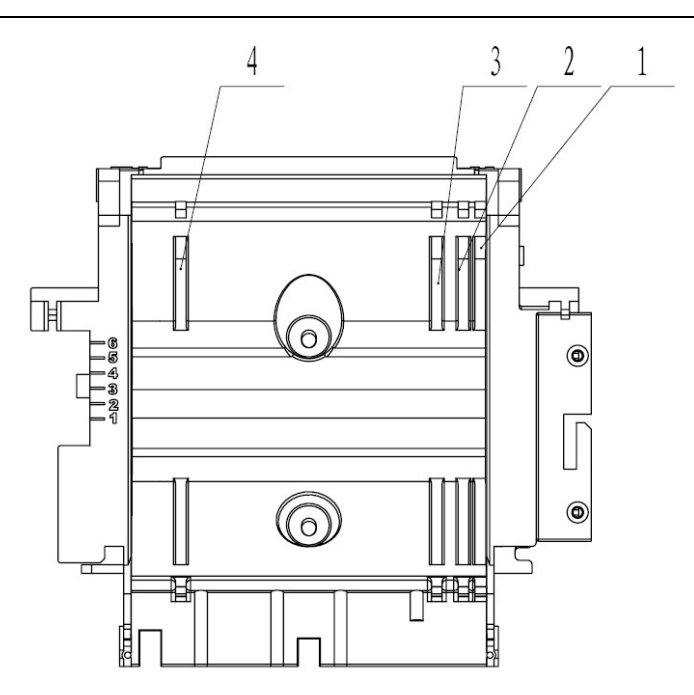

▶ 应确保纸卷处于缠紧状态,否则可能会引起塞纸或其它故障;

> 纸卷应平稳的放置在纸仓中,不允许倾斜,否则会影响打印。

4.7 纸将尽调节

#### 4.7.1 纸将尽位置调节

BTP-R980III 支持水平、竖直两种位置打印,可以通过调纸将尽传感器位置来实现水平,竖直 位置剩纸量的探测。打印机默认为水平放置打印,纸将尽在纸仓底部。

纸将尽位置的调整方法:首先将1位置的塑料弹片沿箭头方向纸仓内侧压,然后按照图示方向 转动拨轮,使纸将尽开始转动,当塑料弹片进入位置2时,完成纸将尽位置由水平向竖直的转变。

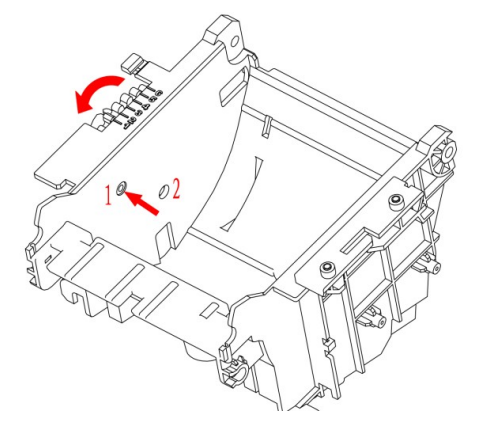

#### 4.7.2 纸将尽剩纸量的调节

通过调整纸将尽传感器的位置来实现剩纸量的调节。纸将尽共有六档,红色标线(实物为白色) 显示纸将尽所处档位,通过拨动拨轮,使红色标线位于不同位置,从而改变纸将尽的剩纸量。

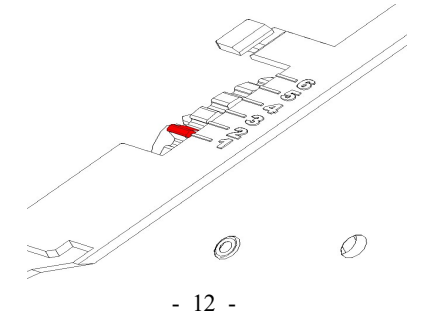

#### 4.8 打印机开机及自检

#### 4.8.1 打印机开机

- 1) 确认打印己接通电源;
- 2) 开启电源开关,打印机开机。

#### 4.8.2 打印自检页

- 1) 确认打印机已接通电源,并安装纸卷;
- 2) 确认电源指示灯不亮,打印机处于关电状态;
- 按住进纸键再开启电源,释放按键,打印机将打印出配置信息以及"Press and Release FEED to continue SELF-TEST printing"和 "Press and Hold FEED to configure the printer"提示字符,进 入暂停等待状态,告警指示灯闪烁;
- 短按进纸键,打印机将打印出字符测试样张,自检页打印结束。长按进纸键,打印机将进入按 键配置模式;按键配置模式详细功能及操作方法请咨询经销商或厂家。

## 5 打印机日常维护

#### / 注意:

- ▶ 日常维护时必须确保打印机电源关闭;
- ▶ 不要使用汽油、丙酮等有机溶剂;
- ▶ 清洗传感器时需待无水乙醇完全挥发后,再开启打印机电源;
- ▶ 维护周期建议不长于1个月。

#### 5.1 清洗打印头和胶辊

打印头和胶辊清洁步骤如下:

- 1) 关闭打印机电源,打开上盖;
- 2) 如果刚打印完毕,请等待打印头完全冷却;
- 3) 用酒精棉(应拧干)擦去打印头和胶辊表面的污点和灰尘;
- 4) 待酒精完全挥发后,闭合打印机上盖。

#### 5.2 清洁标记传感器

当打印机不能有效识别标记时,应清洁标记传感器,清洁步骤如下:

- 1) 关闭打印机电源;
- 2) 扳动上盖抬起扳手,将打印机后盖打开;
- 3) 用柔软的棉布蘸无水乙醇(应拧干)擦除传感器表面的灰尘、污点;
- 4) 待无水乙醇完全挥发后,闭合打印机后盖,标记传感器清洁完成。

#### 5.3 清除塞纸

清除塞纸的步骤如下:

- 1) 关闭打印机电源,打开上盖;
- 2) 清除塞纸,闭合上盖;
- 如果纸被卡在切刀里,打印机上盖不能打开,请双手按在前壳左右两侧,按下图所示方向,向上 拉出前壳,使切刀动刃上白色的手动拨轮暴露出来;
- 用手旋转切刀前端的白色拨轮,从出纸口观察切刀的动作情况,直到切刀动刃完全脱离静刃后方 可打开上盖,清除塞纸。

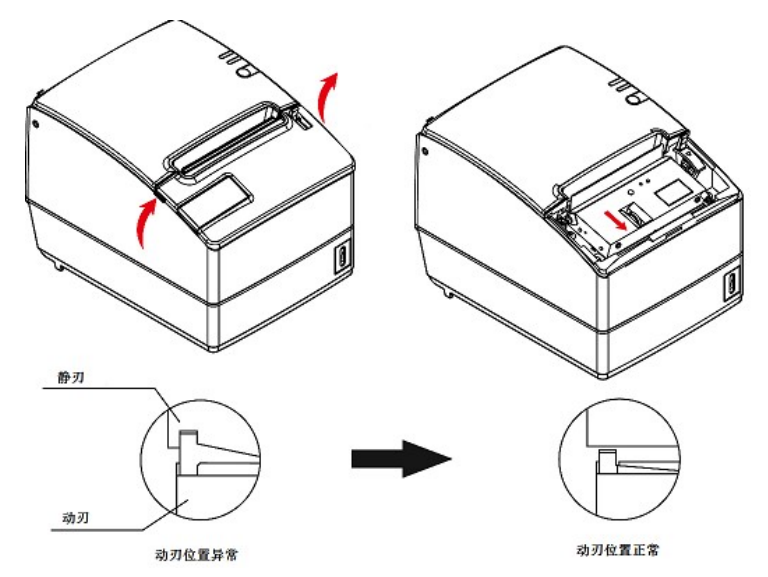

#### 注意:

- ▶ 旋转旋钮时,切刀动刃动作很慢,应持续旋转并注意观察;
- ▶ 如果旋钮按不能旋动时,切勿用力,应反向旋动。

# 6 接口信号

# **6.1** 并行接口

打印机并行接口在 IEEE 1284 半字节兼容模式下工作。接口为 36PIN CENTRONICS。接口定义如下:\_\_\_\_\_

| PIN | 信号源 | 功能                                           |  |
|-----|-----|----------------------------------------------|--|
| 1   | Н   | nStrobe                                      |  |
| 2   | Н   | Data 0 (Least Significant Bit)               |  |
| 3   | Н   | Data 1                                       |  |
| 4   | Н   | Data 2                                       |  |
| 5   | Н   | Data 3                                       |  |
| 6   | Н   | Data 4                                       |  |
| 7   | Н   | Data 5                                       |  |
| 8   | Н   | Data 6                                       |  |
| 9   | Н   | Data 7 (Most Significant Bit)                |  |
| 10  | Р   | nAck                                         |  |
| 11  | Р   | Busy                                         |  |
| 12  | Р   | Perror                                       |  |
| 13  | Р   | Select                                       |  |
| 14  | Н   | nAutoFd                                      |  |
| 15  |     | Not defined                                  |  |
| 16  |     | Logic Gnd                                    |  |
| 17  |     | Chassis Gnd                                  |  |
| 18  | Р   | Peripheral Logic High                        |  |
| 19  |     | Signal Ground (nStrobe)                      |  |
| 20  |     | Signal Ground (Data 1)                       |  |
| 21  |     | Signal Ground (Data 2)                       |  |
| 22  |     | Signal Ground (Data 3)                       |  |
| 23  |     | Signal Ground (Data 4)                       |  |
| 24  |     | Signal Ground (Data 5)                       |  |
| 25  |     | Signal Ground (Data 6)                       |  |
| 26  |     | Signal Ground (Data 7)                       |  |
| 27  |     | Signal Ground (Data 8)                       |  |
| 28  |     | Signal Ground (PError, Select, and nAck)     |  |
| 29  |     | Signal Ground (Busy and nFault)              |  |
| 30  |     | Signal Ground (nAutoFd, nSelctIn, and nInit) |  |
| 31  | Н   | nInit                                        |  |
| 32  | Р   | nFault                                       |  |
| 33  |     | Not defined                                  |  |
| 34  |     | Not defined                                  |  |
| 35  |     | Not defined                                  |  |
| 36  | Н   | nSelectIn                                    |  |

SNBC

#### 6.2 RS-232 串行接口

打印机串行接口与RS-232标准兼容,其接口插座为25针/孔D型插座。

| 编号        | 信号定义          |
|-----------|---------------|
| PIN1      | Frame Ground  |
| PIN2      | TXD           |
| PIN 3     | RXD           |
| PIN 4     | RTS           |
| PIN 5     | Not connected |
| PIN6      | DSR           |
| PIN 7     | Signal Ground |
| PIN 8~19  | Not connected |
| PIN 20    | DTR           |
| PIN 21~25 | Not connected |

用户可以通过打印配置样张查询接口的设置状态。

打印机默认的串行接口设置为: 波特率 9600bps、8 位数据位、无校验、1 位停止位 握手方式: DTR/DSR

#### 6.3 USB 接口

数据传输: 支持 USB2.0 协议。

连接器(打印机端): USBA系列插座,支持通过 USB HUB 级连。

#### 1) 接口信号定义和功能描述

| 引脚号 | 信号名   | 描述         |
|-----|-------|------------|
| 1   | VBUS  | +5V        |
| 2   | DATA- | 打印机数据传输负相端 |
| 3   | DATA+ | 打印机数据传输正相端 |
| 4   | GND   | 地          |

#### 2) 接口连接器

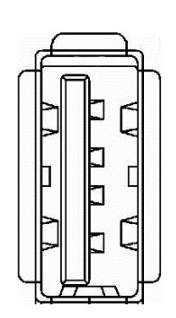

#### 6.4 以太网接口

- 1) 接口特性
  - ▶ 支持10/100BASE-T通讯
  - ▶ 兼容Ethernet II标准的帧类型
  - ▶ 指示灯显示网络连接状态和数据传输状态
  - ▶ 支持9100端口打印
  - ▶ 支持状态返回
  - ▶ 支持参数配置

▶ 支持固件程序在线升级

▶ 支持基于HTTP的打印机状态查询和接口模块维护(仅JK-E02接口支持)。

#### 2) 接口信号定义

接口采用符合 IEEE802.3 的 10/100BASE-T 标准,接口信号定义如下:

| 引脚 | 信号名称 | 说 明   |
|----|------|-------|
| 1  | TX+  | 数据发送+ |
| 2  | TX-  | 数据发送- |
| 3  | RX+  | 数据接收+ |
| 4  | NC   | 保留    |
| 5  | NC   | 保留    |
| 6  | RX-  | 数据接收- |
| 7  | NC   | 保留    |
| 8  | NC   | 保留    |

表 6.4-1 接口模块引脚列表

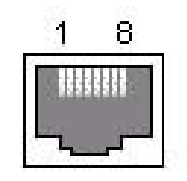

图 6.4-1 接口模块端插座图

#### 6.5 电源接口定义

电源接口信号定义:

| 引脚 | 信号名称 |
|----|------|
| 1  | Е    |
| 2  | L    |
| 3  | Ν    |

24V 电源接口定义:

| 引脚 | 信号名称 |  |
|----|------|--|
| 1  | +24V |  |
| 2  | GND  |  |
| 3  | NC   |  |

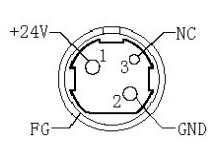

电源插座

6.6 钱箱接口的信号定义

1) 电气特性:

驱动电压: 直流 24 V 驱动电流: 最大电流为 1 A 钱箱状态检测信号: "L"=0~0.5 V "H"= 3.3 V

2) 钱箱接口插座采用RJ-11 6P型连接器

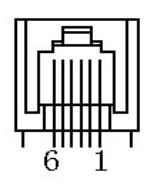

## 3) 接口信号定义

| 序号 | 信号       | 功能       |
|----|----------|----------|
| 1  | FG       | 机壳接地     |
| 2  | DRAWER 1 | 钱箱1驱动信号  |
| 3  | DRSW     | 钱箱状态检测信号 |
| 4  | VDR      | 钱箱驱动电源   |
| 5  | DRAWER 2 | 钱箱2驱动信号  |
| 6  | GND      | 电路共用地    |

# ▲注意:

- ▶ 严禁带电插拔通讯线插头;
- ▶ 通讯线布线时应避免和强电并行;
- ▶ 通讯线应采用带有屏蔽的通讯线。

# 7 故障处理

打印机出现故障时,可参照本章进行相应的处理。如果仍然无法排除故障,请与代理商或厂家 联系。

## 7.1 打印机不工作

| 出现的问题            | 可能的原因   | 解决方法      |
|------------------|---------|-----------|
| 指示灯熄灭,打印机<br>不工作 | 打印机没有通电 | 连接打印机电源   |
|                  | 打印机没有打开 | 打开打印机电源开关 |
|                  | 线路板损坏   | 与经销商或厂家联系 |

# 7.2 告警指示灯和蜂鸣器报警

| 出现的问题                  | 可能的原因     | 解决方法                          |
|------------------------|-----------|-------------------------------|
| 告 警 指 示 灯 闪<br>烁,蜂鸣器鸣叫 | 缺纸        | 更换新纸卷                         |
|                        | 切刀错误      | 按 5.3 除切刀故障                   |
|                        | 上盖抬起      | 合上上盖                          |
|                        | 打印头过热     | 关闭电源,等待打印<br>头温度恢复正常          |
|                        | 打印头电压异常   | 检查本地电网是否<br>异常,或与经销商及<br>厂家联系 |
| 蜂鸣器长鸣,告<br>警指示灯一直亮     | 打印机出现严重故障 | 与经销商或厂家联<br>系                 |

# 7.3 打印过程中出现的问题

| 出现的问题                | 可能的原因         | 解决方法                     |
|----------------------|---------------|--------------------------|
| 纸张不能正常输出             | 塞纸            | 打开上盖,检查走纸通<br>道和切刀,清除塞纸  |
| 打印机开始打印,但<br>打印过程中停止 | 塞纸            | 打开上盖,检查切刀,<br>清除堵塞的纸     |
| 纸张未切断                | 塞纸            | 打开上盖,检查切刀,<br>清除堵塞的纸     |
| 打印不清或有污点             | 纸卷安装不正<br>确   | 检查是否正确装纸                 |
|                      | 纸张不符合要<br>求   | 使用推荐的热敏纸                 |
|                      | 打印头或打印<br>胶辊脏 | 清洁打印头或打印胶<br>辊           |
|                      | 打印浓度设置<br>低   | 将打印浓度增加10~<br>20档,满足需要即可 |
| 纵向打印内容丢失             | 打印头或打印<br>胶辊脏 | 清洁打印头或打印胶<br>辊           |
|                      | 打印头故障         | 与经销商或厂家联系                |

# 8 可选配件

8.1 报警柱 – 厨房报警系统

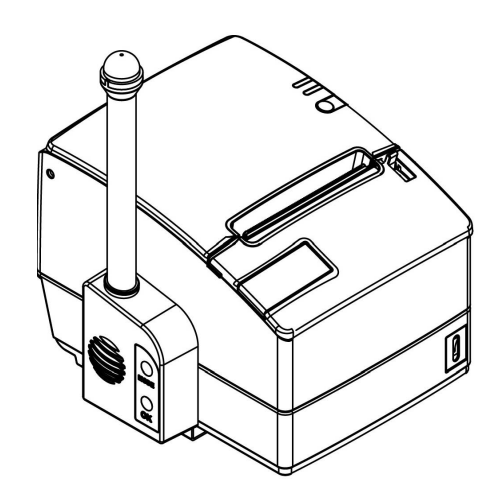

#### 8.2 电源盒

这个电源盒是用于安装打印机的 AC 电源适配器的,所以电源适配器将成为打印机的一个内部 部件(电源适配器将装在打印机内部)。

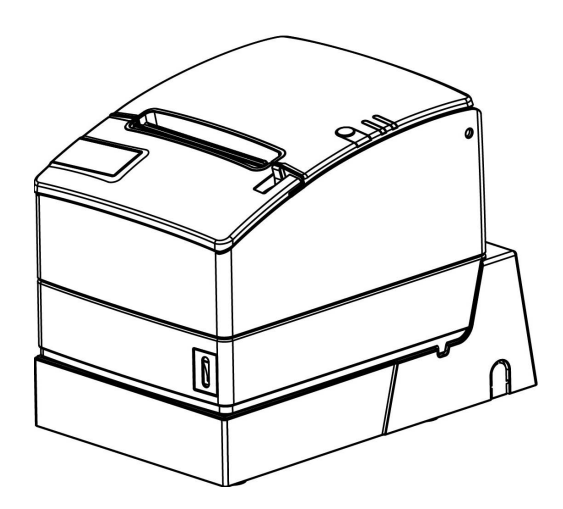

#### 8.3 墙挂设计组件

本设备可以墙挂使用。墙挂时,请遵循如下方式:

1) 请于墙体上钻两个直径为 6mm, 深度为 50mm 的孔, 两孔间距离为 75mm。

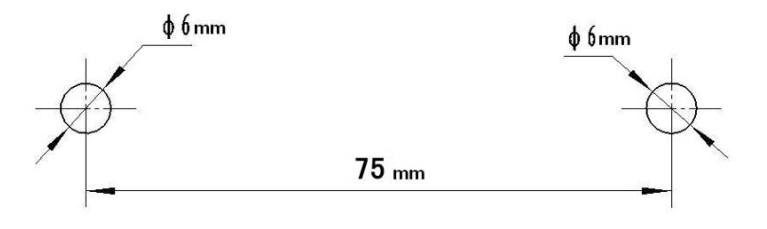

2) 将塑料膨胀管插入孔内,确保膨胀管末端与墙面平行。

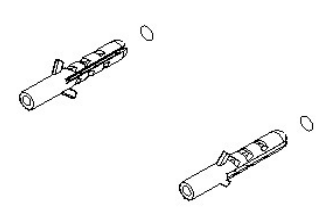

3) 将螺钉旋入膨胀管内,螺钉末端与墙面间保留约 10mm 距离。

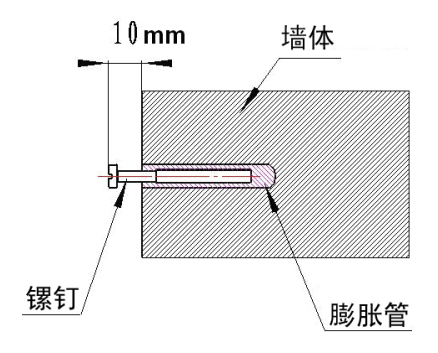

4) 参照 4.7 调整纸将尽传感器位置,并如下图所示,安装打印机。

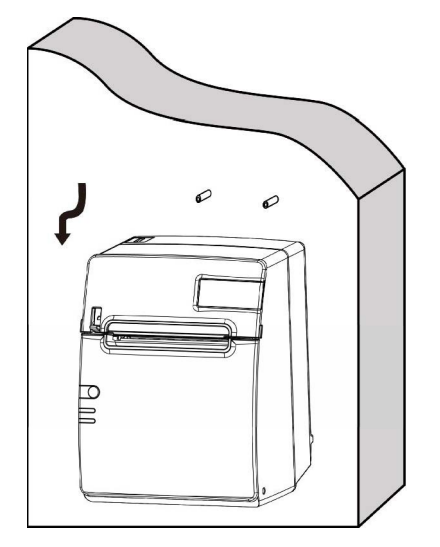

# 9 电源管理

BTP-R980III电源管理有四种工作模式:准备、活动、睡眠、关机。

- 1. 当打开电源开关后或者打印机执行完打印任务后,打印机就会进入准备模式;
- 2. 在准备模式下持续5分钟没有打印任务时,打印机将进入睡眠模式;
- 当有打印任务到来时,打印机将自动唤醒并进入活动模式,当打印任务完成后,将再次进入准备 模式。

电源管理相关的参数如下:进入睡眠状态的最大默认延迟时间小于5分钟;鉴于打印机进入睡眠状态的最大默认延迟时间小于5分钟,所以BTP-R980III没有对用户开放更改进入睡眠状态的最大默认延迟时间的接口。